| View and Add Medical Notes                                                                                                    |                                                                                                    |  |
|----------------------------------------------------------------------------------------------------|----------------------------------------------------------------------------------------------------|--|
| ICU Admission form will always be visible by default at the top of the notes                                                       |                                                                                                    |  |
| Select ICU Admission                                                                                                    | <ul> <li>✓ Medical Notes</li> <li>▲ ICU Admission</li> </ul>                                                                                                    |  |
| Select Show Empty<br>Rows                                                                                                    | Sections Show Empty Rows Row Default                                                                                                    |  |
| Some fields are mandatory for essential data and reporting purposes (indicated with a red star)                                    |                                                                                                    |  |
| Some fields are free text, some have drop down lists or tick boxes                                                                 |                                                                                                    |  |
| Some fields are calculated i.e. Length of Stay, BMI, Fluid Balance, Line Durations etc                                             |                                                                                                    |  |
| Some data defaults onto subsequent ward round forms and discharge forms                                                            |                                                                                                    |  |
| Complete the fields as appropriate                                                                                                 | Medical Notes   ICU Admission       13/03/2018 10:15         Admission Details       John Smith         Age on admission (Calculated)       88 years         Source of Admission       Emergency department         Referring Consultant       Dr P Alam         Admitting ICU Consultant       Image: Consultant         Admitting Doctor       Image: Consultant |  |
| Entered data must be saved using the Save Chart button, this can be done after every entry or at the end before you leave the form |                                                                                                    |  |
| Select Save Chart                                                                                                    |                                                                                                    |  |
| Select Add Document                                                                                                    | Add<br>Document - Chart New Orders Sites Manager History - Advanced<br>Chart                                                                                                    |  |
| Select Daily Ward<br>Round                                                                                                    |                                                                                                    |  |

| View and Add Medical Notes                                                                                                    |                                                                                                    |
|----------------------------------------------------------------------------------------------------|----------------------------------------------------------------------------------------------------|
| Click <b>Add</b>                                                                                                    | All Sets         All Sets         Order Reminders         Medical Notes         Daily Ward Round (Concise)         General Procedure Form         JOU Admission         Insertion: ToT / Nasal Bridle         Insertion: Tracheostomy         Insertion: Tracheostomy         Insertion: Vinary Catheter         Insertion: Vinary Catheter         Progress Note         Vinary Tame - Add team speciaty here>         Insertion: Vinary Cathe |
| Click <b>OK</b>                                                                                                    |                                                                                                    |
| Some data will copy over in green from the admission form or previous ward round forms                                                   |                                                                                                    |
| Select Accept Default                                                                                                    | Sections Hide Rows Accept Load Defaults                                                                                                    |
| Select <b>Section: Ward</b><br><b>Round</b> (for example)                                                                                | tt<br>Selection<br>Section: Ward Round                                                                                                    |
| Green Data is currently unvalidated data (if you forget to do this you can click on the Load Defaults button to get the green data back) |                                                                                                    |
| Pink Data - Validated but unsaved data (you must click the Save Chart button before leaving the patient record)                          |                                                                                                    |
| clicking and selecting Edit                                                                                                    |                                                                                                    |